## **Podstawowe informacje UTH**

## WŁADZE WYDZIAŁU ZARZĄDZANIA I LOGISTYKI

## DZIEKAN WYDZIAŁU ZARZĄDZANIA I LOGISTYKI dr inż. Ireneusz Fura

dla kierunków:ZARZĄDZANIE, FINANSE I RACHUNKOWOŚĆ, BEZPIECZEŃSTWO WEWNĘTRZNE

<u>Dyżury Dziekana:</u> Kampus Jutrzenki

(szczegółowe terminy w USOSWeb)

PRODZIEKAN ds. studenckich i organizacyjnych PRODZIEKAN dla kierunku zarządzanie PRODZIEKAN dla kierunku finanse i rachunkowość PRODZIEKAN dla kierunki bezpieczestwo wewnętrzne dr Izabela Gontarek dr Andrzej Woźniak dr Tomasz Pajewski dr Krzysztof Borkowski

Dyżury Prodziekanów: Kampus Jutrzenki

parter, pok.3

parter, pok.3

(szczegółowe terminy w USOSWeb)

## WŁADZE WYDZIAŁU INŻYNIERYJNEGO

| DZIEKAN WYDZIAŁU INŻYM<br>dla kierunków: TRANSPO<br>INFORMATYKA                                                              | NIERYJNEGO<br>DRT, BUDOWNICTWO,                                             | dr inż. Stanisław Tkaczyk<br>ARCHITEKTURA WNĘTRZ,                                                                                    |
|----------------------------------------------------------------------------------------------------|-----------------------------------------------------------------------------|----------------------------------------------------------------------------------------------------|
| <u>Dyżury Dziekana:</u><br>Kampus Jagiellońska<br>PRODZIEKAN ds. kieruni<br>PRODZIEKAN ds. kieruni<br>PRODZIEKAN ds. kieruni | I piętro,<br><b>cu Transport</b><br>cu Informatyka<br>cu Architektura wnętr | (szczegółowe terminy w USOSWeb)<br>dr inż. Piotr Wróblewski<br>dr hab. inż. Grzegorz Borowik<br>z dr inż. arch. Małgorzata Jodłowska |
| <u>Dyżury Prodziekanów:</u><br>Kampus Jagiellońska                                                                           | I piętro,                                                                   | (szczegółowe terminy w USOSWeb)                                                                                                    |
| PRODZIEKAN ds. studencki<br>traktowania i bezpieczeń<br><u>Dyżury Prodziekana:</u><br>Kampus Jagiellońska                    | <b>ch i organizacyjnych o</b><br>ń <b>stwa</b><br>parter, pokój nr 4        | oraz Pełnomocnik Rektora ds. równego<br>mgr Aldona Ploch<br>(szczegółowe terminy w USOSWeb)                                          |

## WŁADZE WYDZIAŁU ZAMIEJCOWEGO W PŁOŃSKU

DZIEKAN WYDZIAŁU ZAMIEJSCOWEGO W PŁOŃSKU dr inż. prof. UTH Stanisław Krysiński dla kierunku: ZARZĄDZANIE

Dyżury Dziekana:Kampus Płońskniedziela zjazdowagodz. 10:00 – 11:00

## Godziny otwarcia Dziekanatów

### Dziekanat Kampus Jutrzenki 135

parter otwarty dla Studentów: poniedziałek: <u>NIECZYNNE</u> wtorek: 8:00 – 15:00 środa: 8:00 – 15:00 (pierwsza środa miesiąca do 18:00) czwartek: 8:00 – 15:00 piątek: <u>NIECZYNNE</u> sobota: 8:30 – 15:00 niedziela: 8:30 – 13:30 tel.: 22 262 88 30 czynny w godzinach pracy dziekana

czynny w godzinach pracy dziekanatu e-mail: <u>dziekanat.zil@uth.edu.pl</u>

#### Dziekanat Kampus Jagiellońska 82F

parter otwarty dla Studentów: poniedziałek: <u>NIECZYNNE</u> wtorek: 8:00 – 15:00 środa: 8:00 – 15:00 (pierwsza środa miesiąca do 18:00) czwartek: 8:00 – 15:00 piątek: <u>NIECZYNNE</u> sobota: 8:30 – 15:00 niedziela: 8:30 – 13:30 tel.: 22 262 88 10

czynny w godzinach pracy dziekanatu e-mail: dziekanat.wi@uth.edu.pl

**Kontakt e-mail z Dziekanatem pod adresem** <u>dziekanat.zil@uth.edu.pl</u> i <u>dziekanat.wi@uth.edu.pl</u> – wymaga zachowania norm: po wpisaniu treści wiadomości wymagane jest podanie imienia, nazwiska studenta oraz **numeru albumu**. Dziekanat nie odpowiada na maile, których nadawcy nie jesteśmy w stanie zidentyfikować.

Do kontaktów UŻYWAMY WYŁĄCZNIE uczelnianego adresu email z domeny @uth.pl

#### Uczelnia nie wydaje indeksów oraz kart egzaminacyjnych (KOOS).

Rozliczenia semestralne Studentów odbywają się na podstawie Protokołów egzaminacyjnych zatwierdzanych przez Wykładowców oraz Kart Okresowych Osiągnięć Studenta rozliczanych przez Dziekana.

Warunkiem przystąpienia do zaliczeń i egzaminów podczas sesji jest uregulowane czesne. Opłaty za czesne należy regulować zgodnie z harmonogramem w umowie.

W miesiącu, w którym Student przystępuje do sesji egzaminacyjnej czesne należy uregulować najpóźniej 3 dni przed pierwszym egzaminem, aby opłata została zaksięgowana w systemie.

Konto na jakie należy dokonywać wpłat widoczne jest w USOSWeb w zakładce w USOSweb w zakładce DLA WSZYSTKICH – PŁATNOŚCI (model FK) - KONTA BANKOWE UCZELNI (sprawdzamy należności nierozliczone).

### USOSWeb umożliwia opłaty online.

**Czesne za studia należy opłacać zgodnie z harmonogramem.** W przypadku nieregulowania czesnego w terminie Dziekan może skreślić z listy studentów.

Studenci, którzy znaleźli się w trudnej sytuacji finansowej przed złożeniem rezygnacji ze studiów mogą udać się po ewentualną pomoc w znalezieniu najlepszego rozwiązania, na rozmowę do Dziekana lub Prodziekana kierunku, lub do Kierownika Działu Finansów i Stypendiów.

W trudnych i losowych sytuacjach studentom przysługuje zapomoga finansowa dwa razy do roku.

### Rezygnacje ze studiów wymagają formy pisemnej.

Druk rezygnacji jest dostępny w Dziekanacie lub do pobrania w USOSWeb.

Wszelkie zmiany tj. zmiana nazwiska, zmiana adresu, zmiana numeru telefonu należy uaktualniać na bieżąco w Dziekanacie. Zmianę numeru telefonu studenci zgłaszają obowiązkowo, ponieważ UTH wysyła smsy z bieżącymi informacjami.

Zaświadczenia o studiowaniu wydawane są osobom, które zaakceptowały ślubowanie w systemie.

## <u>Wszystkie niezbędne informacje pomocne w toku studiów</u> <u>znajdują się w systemach internetowych Uczelni:</u>

## <u>Pprzejście do systemów znajduje się na stronie</u> <u>www.uth.edu.pl</u> <u>w zakładce DLA STUDENTA → WIRTUALNA UCZELNIA</u>

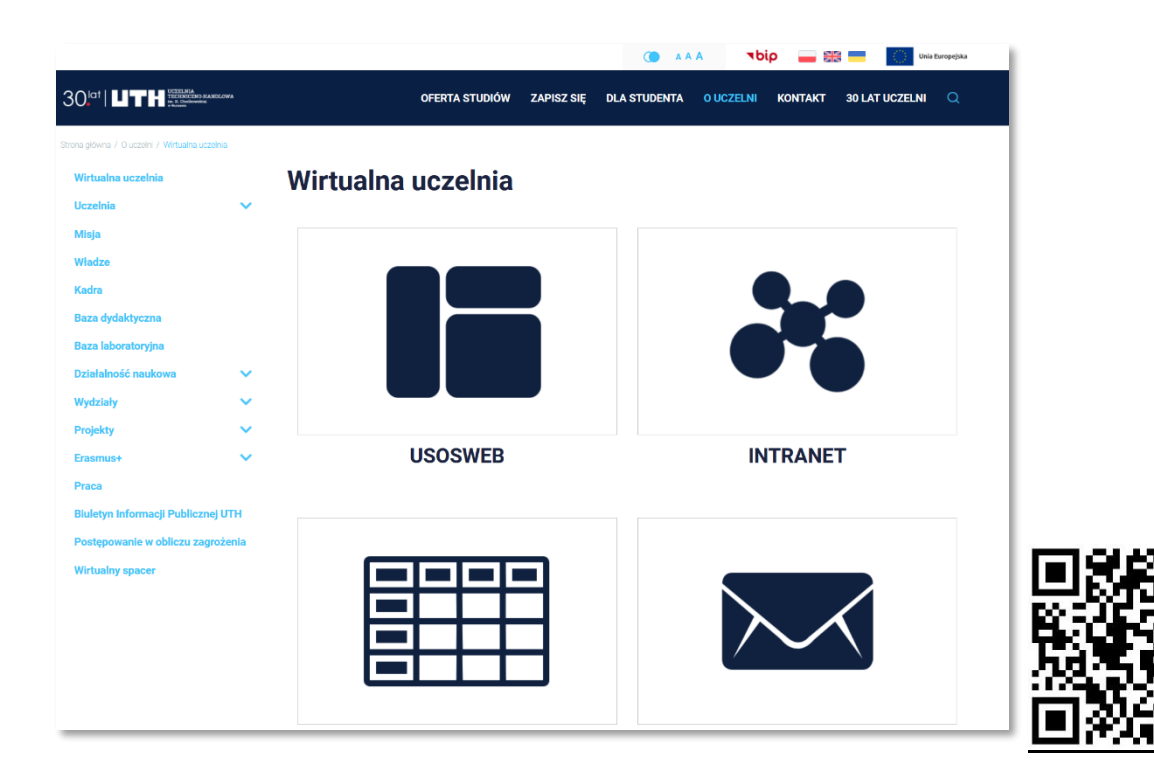

## USOSWeb – <u>https://usosweb.uth.edu.pl</u>

Plany indywidualne na kolejne tygodnie z możliwością przejścia przez link do platformy moodle, Katalog z dostępnością wykładowców, <u>Moduł Oceny końcowe:</u> Oceny z egzaminów i zaliczeń, <u>Moduł Rejestracja:</u> Rejestracja na zajęcia i seminaria, <u>Moduł Płatności:</u> Aktualne płatności - stan bieżących należności finansowych, numer studenckiego indywidualnego konta bankowego do rozliczeń z Uczelnią, Płatności online, <u>Moduł Wnioski</u>: wnioski stypendialne, <u>Moduł Ankiety</u>: ankiety semestralne przedmiotów i wykładowców, <u>Moduł Dyplomy</u>: informacje o terminach obron i dyplomie, <u>Moduł Podania:</u> Składanie podań dotyczących płatności i toku studiów.

W zakładkach bocznych USOSWeb przejście do planu sesji egzaminacyjnej, oraz druków do pobrania.

Do pobrania w Sklepie Google Play https://play.google.com jest **aplikacja mobilnego USOSa** na telefony komórkowe z systemem Android

Do pobrania w App Store https://apps.apple.com/pl jest **aplikacja mobilnego USOSa** na telefony komórkowe z systemem iOS

#### Ankieter UTH - https://ankieter.uth.edu.pl

w systemie przeprowadzane są ankiety, o których informujemy na stronie głównej USOSWeb.

#### APD - https://apd.uth.edu.pl

Archiwum Prac Dyplomowych, w którym przechowywane są prace licencjackie i magisterskie.

#### Platforma e- learningowa – <u>https://moodle.uth.edu.pl</u>

Obowiązkowe **szkolenie BHP**, oraz **szkolenie biblioteczne**, **sprawdziany i zaliczenia z przedmiotów prowadzonych w formie kształcenia na odległość**, **oraz materiały dla studentów** zamieszczane przez wykładowców. W kursach e-learningowych, na które student jest zapisany znajdują się linki do spotkań – zajęć online, link obowiązuje cały semestr.

### Katalog Biblioteki Naukowej UTH - https://katalog.uth.edu.pl

Serwis w którym można przeglądać, zamawiać, rezerwować lub przedłużać książki dostępne w zbiorach Biblioteki Naukowej UTH

<u>Szkolenie BHP</u> jest warunkiem zaliczenia I semestru. Konieczne jest wykonanie szkolenia BHP Test na platformie e-learningowej dostępny jest do 30 listopada.

## <u>Szkolenie biblioteczne</u> jest obowiązkowe dla wszystkich studentów oraz słuchaczy chcących korzystać z zasobów uczelnianej biblioteki.

Dostępne jest na platformie e-learningowej przez cały rok akademicki.

**Login i hasło do systemów internetowych UTH** przesyłane jest indywidualnie do Studentów oraz indywidualnie wydawane przez Dziekanat.

### Instrukcje do systemów załączone są w tej ulotce.

#### W przypadku problemów z zalogowaniem:

- 1. sprawdź czy identyfikator (uczelniany adres e-mail) i hasło zostały poprawnie wprowadzone
- 2. wyczyść plik cookies oraz cache w użytkowanej przeglądarce (zalecana FireFox, Chrome)
- 3. uzyskaj pomoc techniczną w Dziale IT wysyłając maila na adres <u>it@uth.edu.pl</u> /koniecznie podaj swoje imię, nazwisko oraz nr indeksu/
- 4. dzwoniąc do działu IT pod nr telefonu 22 262 88 77
- 5. uzyskaj pomoc w odpowiednim Dziekanacie
  - a. Kampus Jagiellońska 22 2628 810
  - b. Kampus Jutrzenki 22 2628 830
  - c. Kampus Płońsk 23 66 28 977

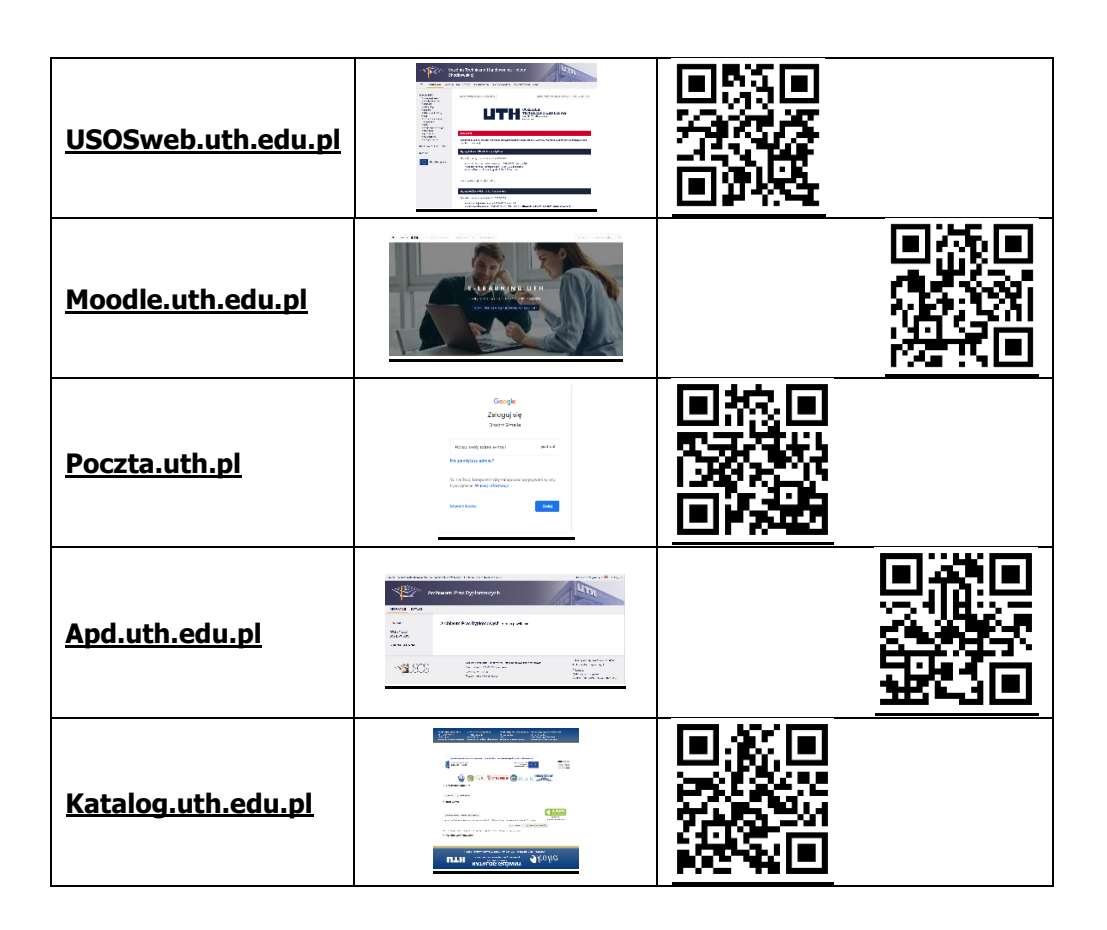

## Logowanie UTH

**Logowanie do uczelnianych systemów informatycznych** odbywa się za pomocą Centralnego Systemu Uwierzytelniania, do którego w momencie logowania, przekierowują Uczelniane systemy.

Wyjątkiem jest Uczelniana poczta email w domenie @uth.pl dostępna poprzez GMAIL.COM

| U.     | UCZELNIA<br>TECHNICZNO-HANDLOWA<br>in R. Chedkowskiej |  |
|--------|-------------------------------------------------------|--|
|        |                                                       |  |
| Identy | îkator                                                |  |
| Hasło  |                                                       |  |
| Zalogu | się Ustaw nowe hasło                                  |  |
|        | Pomoc                                                 |  |
|        | Deklaracja dostępności                                |  |
|        |                                                       |  |
|        |                                                       |  |
|        |                                                       |  |

W celu pomyślnego zalogowania się do systemu należy podać jako identyfikator **uczelniany adres email** lub swój nr PESEL oraz **hasło otrzymane mailem** lub w Dziekanacie. W celu zapewnienia większego bezpieczeństwa i prywatności osoby logującej się, wprowadzane znaki zostały zasłonięte 'kropkami'.

W przypadku błędnego wprowadzenia identyfikatora lub hasła, system zasygnalizuje to odpowiednim komunikatem. Powyższy komunikat pojawi się również gdy osoba nie posiada praw dostępu do systemu.

## USOSweb UTH znajduje się pod adresem <u>http://usosweb.uth.edu.pl</u>

| czelnia Techniczno-Handlowa im. Heleny C                                                               | odkowskiej - Centralny System Uwierzytelniania<br>zelnia Techniczno-Handlowa im. Heleny<br>odkowskiej                                                                                                    | Nie jesteś załogowany   🔀   załoguj się                                                             |
|----------------------------------------------------------------------------------------------------|----------------------------------------------------------------------------------------------------|----------------------------------------------------------------------------------------------------|
| DOKUMENTY                                                                                              | ostatnia migracja danych: ok. 9 godzin ternu                                                                                                    | ostatnia modyfikacja tego dokumentu: 2 dni temu<br>ZLNIA<br>INICZNO-HANDLOWA<br>Chodkowskiej<br>Sez |
| studentów<br>→ bon<br>→ apd<br>→ sesja egzaminacyjna<br>→ instrukcje<br>→ promotorzy<br>→ mlegitymacja | Komunikat<br>Szanowni Studenci, prosimy na bieżąco sprawdzać komunikat na stro<br>zanieszczane tutaj.<br>Dyżary Rektora UTH - dr. Justyna Żylińska                                                        |                                                                                                    |
| KONTAKT                                                                                                | <ul> <li>sebota: Kampus Jaglelońska, godz. 9.00.10.00, pokój nr 100</li> <li>sebota: Kampus Jurzenki, godz. 11.00-12.00, pokój nr 3</li> <li>środa: Kampus Jurzenki, godz. 9.00.10.00, rektora</li> </ul> | - 52552 I                                                                                           |
| Unia Europejska                                                                                        | e malt justyna zylinska⊛uth.edu.pl<br>Dyżury Dziskana WZ/L - dr inż. tenausz Pura<br>Semestu zimowy - rok skademicki 2022/2023                                                                            |                                                                                                    |

Po załadowaniu strony w przeglądarce należy wybrać znajdujący się u góry ekranu przycisk **ZALOGUJ SIĘ.** W tym momencie zostanie uruchomione przekierowanie do Centralnego Systemu Uwierzytelniania. Po pomyślnej weryfikacji studenta nastąpi powrót do systemu USOSweb.

Jako domyślny panel pojawia się **Mój USOSweb** (panel posiada również odnośnik na górnym pasku systemu). Panel ten zawiera informacje o wszystkich zajęciach na jakie zapisany jest student

| E AKTUALNOSCI KATALOG  | MÓJ USOSWEB DLA STUDENTÓW DLA PRA | COWNIKÓW DLA WSZYSTKICH                                                                           |                                                              |                 |
|------------------------|-----------------------------------|---------------------------------------------------------------------------------------------------|--------------------------------------------------------------|-----------------|
| A SKRÓTY               |                                   | dłużenie wynosi: 252 PLN                                                                          |                                                              |                 |
| AN ZAJĘĆ               |                                   | uluzenie wynosi. a, twrein                                                                        |                                                              |                 |
| UPY ZAJĘCIOWE          | Plan zajęć - aktualny tydzień     | Sprawdziany studenta                                                                              | Katalog                                                      | (i)             |
| ANY UŻYTKOWNIKA        | PN WT 5% CZ PT                    | 2:272.55%coeccros.d                                                                               | Katalog osób                                                 | $\rightarrow$   |
| OSMAIL                 | 8<br>9<br>10                      | więcej →                                                                                          | Katalog przedmiotów                                          | $\rightarrow$   |
| WIADCZENIA             | 11<br>12<br>13                    |                                                                                                   | Katalog jednostek                                            | $\rightarrow$   |
| MADOLEMA               |                                   | Zajęcia studenta                                                                                  | Katalog studiów                                              | $\rightarrow$   |
| EFERENCJE<br>YWATNOŚCI | Plan zajęć - następny tydzień 🛄   | 2021L Etykieta w biznesie                                                                         | Szukaj po imieniu, nazwisł                                   | ku              |
|                        | PN WT 58 CZ PT                    | Wykład                                                                                            | Szukaj po nazwie jednostki, ko                               | odzie           |
| WIADOMIENIA            | 8<br>9<br>10<br>11                | 2021L Istota handlu i wstęp do<br>zarządzania ofertą <u>peopresias desea</u> se<br>Konwersatorium | Szukaj po nazwie przedmiotu,<br>Szukaj po nazwie programu, k | kodzie<br>odzie |
|                        | 12 33                             | 2021L Język angielski rucho we<br>Lektorat                                                        | Plany                                                        |                 |
|                        |                                   | 2021L Makroekonomia                                                                               |                                                              |                 |
|                        |                                   | 2021L Nauka o organizacii                                                                         | Szukaj po imieniu, nazwisł                                   | <u< td=""></u<> |
|                        |                                   | Cootri 19400<br>Ćwiczenia, Wykład                                                                 | Pol                                                          | każ plan        |
|                        |                                   | 2021L Podstawy rachunkowości                                                                      | Plan przedmiotu                                              | les dete        |
|                        |                                   | Ówiczenia, Wykład                                                                                 | Pol                                                          | kouzie          |
|                        |                                   |                                                                                                   |                                                              |                 |

Przechodząc do zakładki **Dla Studentów** a dostajemy się do zakładki **Moje studia.** Są tu dostępne informacje o ocenach wystawionych w trakcie sesji przez dydaktyków, zaliczeń etapów, wydruku karty przebiegu studiów, rejestracji na przedmioty do wyboru, indywidualnego numeru konta do płatności za studia oraz wglądu w rozliczenia zrealizowanych płatności. Ponadto możemy wypełnić ankietę oceniającą zajęcia dydaktyczne oraz zamówić mLegitymację studencką do aplikacji mObywatel.

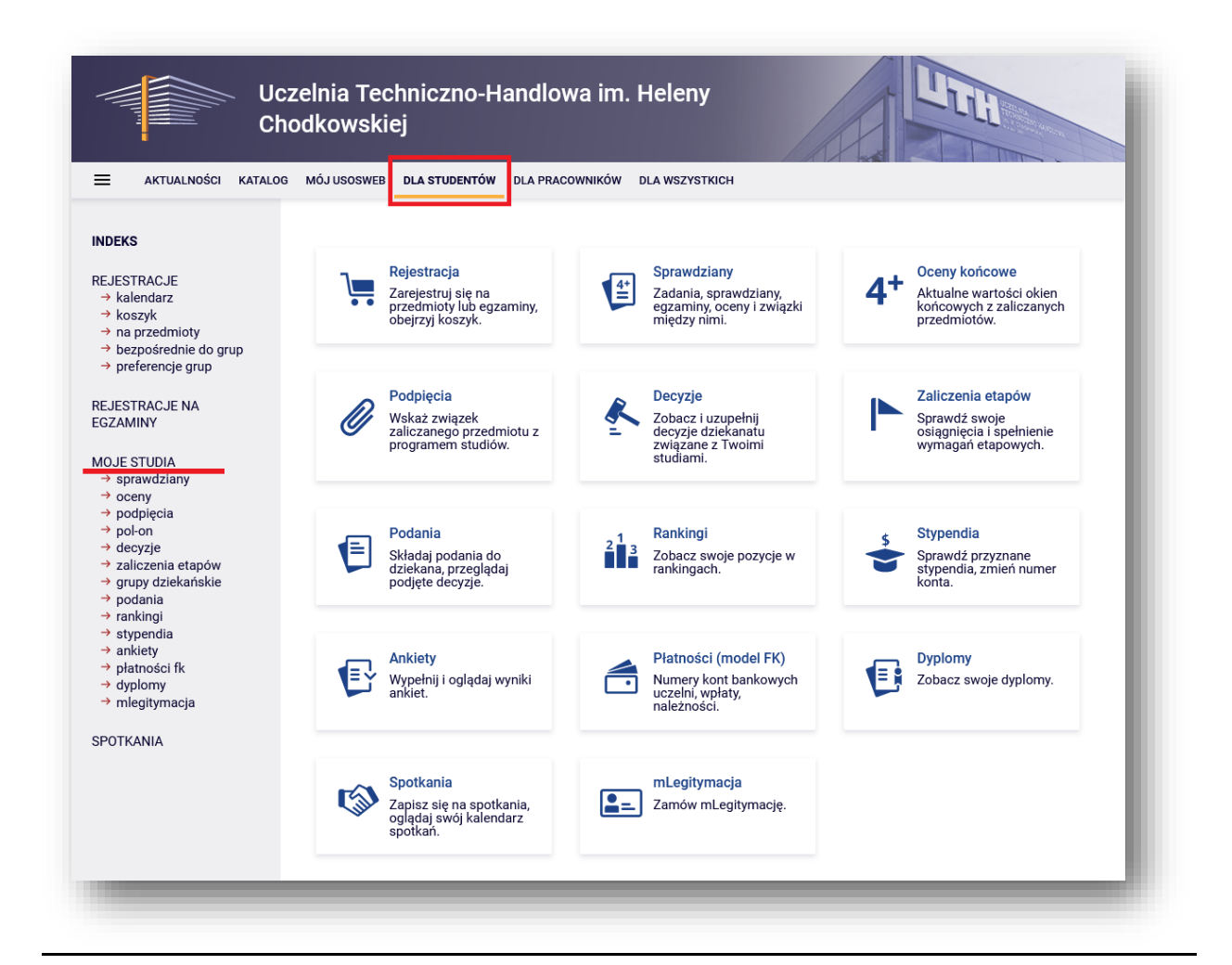

## Plany zajęć w USOSweb

Zaloguj się do USOSweb i wybierz zakładkę **Mój USOSweb**. Wybierz **PLAN ZAJĘĆ – aktualny tydzień** lub przejdź do zakładki **PLAN ZAJĘĆ**.

| elnia Techniczno-Handlowa im. Heleny Chodkowskiej - Centralny System Uwierzytelniania<br>Uczelnia Techniczno-Handlow<br>Chodkowskiej | Zalogowany użytkowni<br>a im. Heleny                  | k   🔛   zmień hasło   wyłoguj sk                                                                            |
|----------------------------------------------------------------------------------------------------|-------------------------------------------------------|----------------------------------------------------------------------------------------------------|
| AKTUALNOŚCI KATALOG MÓJ USOSWEB DLA STUDENTÓW DLA PRACO                                                                              | WNIKÓW DLA WSZYSTKICH ADMIN<br>Zajęcia pracownika     | Katalog ()                                                                                                  |
| PLAN ZAJĘĆ                                                                                                    | A dualnie nie masz żadnych zajęć.<br>Archiwum zajęć → | Katalog osób $\rightarrow$ Katalog przedmiotów $\rightarrow$ Katalog jednostek $\rightarrow$                |
| SOSMAIL<br>ŚWIADCZENIA                                                                                                    |                                                       | Katalog studiów       →         ① [Szukaj po imieniu, nazwisku]         Szukaj po nazwie jednostki, kodzie] |
| REFERENCJE 2<br>RYWATNOŚCI 10<br>REFERENCJE USOSWEB 11                                                                               |                                                       | Szukaj po nazwie przedmiotu, kodzie Szukaj po nazwie programu, kodzie                                       |
| OWIADOMIENIA                                                                                                    |                                                       | Plan pracownika      Szukaj po imieniu, nazwisku                                                            |

Plany zajęć widoczne są w widoku tygodniowym (jak na obrazku poniżej). Kliknięcie przycisku **PÓŹNIEJ** pozwala przejść do kolejnego tygodnia. Plan widoczny w systemie USOSweb pozwala zobaczyć zajęcia w konkretnych terminach (w danym tygodniu lub na danym zjeździe). Pod planem zajęć widnieje oznaczenie kampusu lub informacja o zajęciach on-line.

| A SNRUTY                 | Moj plan za     | ajęc                         |                          |                    | wyśli        | j komuś ten plan 관                                                       |                                             |
|--------------------------|-----------------|------------------------------|--------------------------|--------------------|--------------|--------------------------------------------------------------------------|---------------------------------------------|
| LAN ZAJĘĆ                | Wybrany podział | planu:   tygodniowy   sem    | nestralny                |                    | ekspo        | ortuj 🖻                                                                  |                                             |
| RUPY ZAJĘCIOWE           | wcześniej 👔     | Wyświetlany tydzień: 2022-01 | -24 - 2022-01-30 🛅 📕     | później Đ          |              |                                                                          |                                             |
| PLANY UŻYTKOWNIKA        | i Ustawienia    | planu: pokaż wersję HTML   p | oowiększ   drukuj plan 🛛 | pokaż zaawansowane | e ustawienia |                                                                          |                                             |
| SOSMAIL                  | Ponied          | działek Wtorek               | Środa                    | Czwartek           | Piątek       | Sobota                                                                   | Niedziela                                   |
| ŚWIADCZENIA              | 7:00            |                              |                          |                    |              |                                                                          |                                             |
| REFERENCJE<br>RYWATNOŚCI | 8:00            |                              |                          |                    |              |                                                                          | P.20. KON                                   |
| REFERENCJE USOSWEB       | 9:00            |                              |                          |                    |              |                                                                          | Negocjacje w biznesie<br>(s.on-line)        |
| OWIADOMIENIA             | 10:00           |                              |                          |                    |              | 10:15, KON<br>Metodyka planowania                                        | 10:15, WYK                                  |
|                          | 11:00           |                              |                          |                    |              | kariery zawodowej<br>(s.on-line)                                         | Etyka w zarządzaniu<br>(s.on-line)          |
|                          | 12:00           |                              |                          |                    |              | 12:00, WYK<br>Strategie zarządzania<br>kapitałem ludzkim<br>(s. on-line) | 12:00, WYK<br>Marketing                     |
|                          | 13:00           |                              |                          |                    |              | 13:45. KDN                                                               | międzynarodowy<br>(s.on-line)               |
|                          | 14:00           |                              |                          |                    |              | Doradztwo i coaching<br>w praktyce (s.on-line)                           | 14:30, KON                                  |
|                          | 15:00           |                              |                          |                    |              |                                                                          | konkurencji i<br>konsumentów<br>(s.on-line) |
|                          | 16:00           |                              |                          |                    |              |                                                                          |                                             |
|                          | Wszystkie zajęc | ia odbywają się w budynku:   |                          |                    |              |                                                                          |                                             |

## UWAGA!

## Student widzi plan indywidualny tylko dla swojej grupy zajęciowej (np. grupy ćwiczeniowej, językowej) lub specjalności.

Prosimy o systematyczne weryfikowanie planów zamieszczonych w systemie USOSweb. Zmiany w salach oraz przesunięcia zajęć zamieszczane będą na bieżąco. Aktualizacje danych w systemie następuje codziennie o godz. 18:00.

W przypadku pytań dotyczących zajęć lub ewentualnych niespójności w planie zajęć widocznym w USOSweb prosimy o kontakt z Działem Planowania na adres e-mail: <u>planowanie@uth.edu.pl</u>

## Kurs MOODLE w systemie USOSweb

Klikając w kafelek przedmiotu zamieszczony na planie, następuje przekierowanie do opisu przedmiotu, w którym zamieszczony jest link do kursu danego przedmiotu na platformie Moodle.

| INDEKS               | Kurs moodl          | e                                                    |                                  | Drukuj sylabus |
|----------------------|---------------------|------------------------------------------------------|----------------------------------|----------------|
| STUDENCI, PRACOWNICY | Informacje ogól     | ne                                                   |                                  |                |
| JEDNOSTKI            | Kod przedmiotu:     | 1209ZL11MOODLE Kod Erasmus / ISCE                    | D: (brak danych) / (brak danych) |                |
| ONORTHEREISTIC       | Nazwa przedmiotu:   | Kurs moodle                                          |                                  |                |
| PRZEDMIOTY           | Jednostka:          | Uczelnia Techniczno-Handlowa im. Heleny              | Chodkowskiej                     |                |
| Kurs moodle          | Grupy:              |                                                      |                                  |                |
| STUDIA               | Punkty ECTS i inne: | (brak) 🚺                                             |                                  |                |
|                      | Język prowadzenia:  | (brak danych)                                        |                                  |                |
| AKADEMIKI            |                     |                                                      |                                  |                |
| POMOC                | Zajęcia w cyklu     | "Semestr letni 2020/2021" (zakoń                     | iczony)                          |                |
| POMOC                | Okres:              | 2021-02-15 - 2021-06-30                              | ¥ i                              |                |
|                      | Typ zajęć:          | Ćwiczenia, 30 godzin -> więcej informacji            | Wybrany podział planu:           |                |
|                      | Koordynatorzy:      | (brak danych)                                        | cykl przedmiotu                  |                |
|                      | Prowadzący grup:    | Jarosław Różański                                    | 7<br>7<br>8<br>9                 |                |
|                      | Lista studentów:    | (nie masz dostępu)                                   | 10<br>11<br>12                   |                |
|                      | Zaliczenie:         | Zaliczenie bez oceny                                 | 🕫 🔑 zobacz plan zajęć            |                |
| _                    | Moodle:             | Ćwiczenia<br>→ przejdź do kursu w Moodle (Jarosław R | lóžański)                        |                |
|                      | Zajęcia w cyklu     | "Semestr zimowy 2021/2022" (je                       | eszcze nie rozpoczęty)           |                |
|                      | Okros               | 2021 10 01 2022 02 14                                |                                  |                |

Po kliknięciu linku "**przejdź do kursu w Moodle**" w opisie kursu na platformie Moodle odnajdziemy link do zajęć online – Google Meet oraz link do sylabusa przedmiotu

| 😂 0301ZL12MAKR # WYK #     | 0301ZL12MAKR # WYK # Makroekonomia - Wykład                                                                                            | \$           |
|----------------------------|----------------------------------------------------------------------------------------------------|--------------|
| Makroekonomia - Wykła<br>d | Kokpit / Kursy / Wydział Zamiejscowy w Płońsku / Makroekonomia / Semestr letni 2020/2021 / 0301ZL12MAKR # WYK # Makroekonomia - Wykład |              |
| Uczestnicy                 |                                                                                                    |              |
| U Odznaki                  |                                                                                                    |              |
| ☑ Kompetencje              |                                                                                                    |              |
| III Oceny                  | Ogłoszenia     Prowadzący:                                                                                                    |              |
| <b>D</b>                   | Ink do zajęć online                                                                                                    | $\square$    |
| C Temat 1. Wprowadzenie    |                                                                                                    |              |
| 🗅 Temat 2. Rozwinięcie     | Charakterystyka przedmiotu                                                                                                    | S<br>S       |
| 🗅 Temat 3                  | E Literatura                                                                                                    | $\square$    |
| 🗅 Temat 4                  | Zasady zaliczenia                                                                                                    | $\mathbb{N}$ |
| C Temat 5                  | Temat 1 Warawadzania                                                                                                    |              |
| C Temat 6                  | Zanadnienia:                                                                                                    |              |
| 🗅 Temat 7                  | •                                                                                                    |              |
| C Temat 8                  | •<br>•                                                                                                    |              |
| 🗅 Temat 9                  | 🚞 1.1. Materiały                                                                                                    | $\square$    |
| C Temat 10                 |                                                                                                    |              |

Krótka instrukcja poruszania się na platformie **MoodleUTH** dostępna pod adresem:

www.uth.edu.pl/elearning-uth

# Wyszukiwanie profilu wykładowcy

W USOSweb w zakładce KATALOG znajduje się pole Wyszukiwanie Osób.

| Uc<br>Ch                   | zelnia Techniczno-Handlowa im. Heleny<br>odkowskiej      | Little |
|----------------------------|----------------------------------------------------------|--------|
|                            | IÓJ USOSWEB DLA STUDENTÓW DLA PRACOWNIKÓW DLA WSZYSTKICH |        |
| NA SKRÓTY                  | Katalog                                                  | ?      |
| STUDENCI, PRACOWNICY       | Q. <u>Wyszukiwanie osób</u>                              |        |
| JEDNOSTKI<br>ORGANIZACYJNE | O Szukaj po imieniu, nazwisku                            | Szukaj |
| PRZEDMIOTY                 | O Wyszykiwania jadanatak                                 |        |
| STUDIA                     | Szukai no nazwie jednostki kodzie                        | Szukai |

Wpisujemy tam nazwisko szukanego wykładowcy. Pojawia się lista z podpowiedziami. Należy wybrać wyszukiwanego wykładowcę.

W profilu Wykładowcy zamieszczone są:

- podstawowe informacje o użytkowniku
- terminy konsultacji dla studentów
- prowadzone przedmioty
- możliwość wysłania widomości e-mail bezpośrednio do prowadzącego
- plan zajęć pracownika

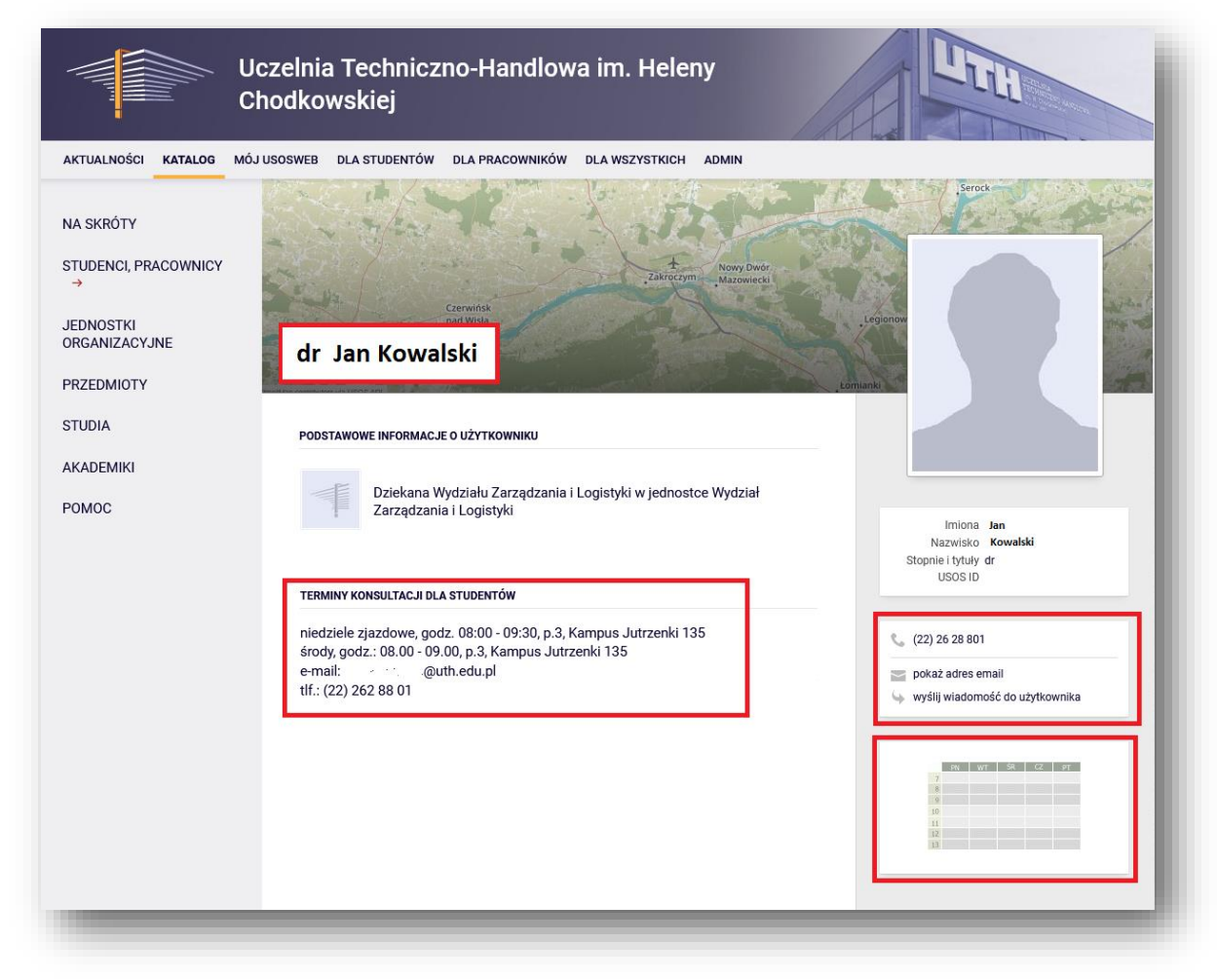

Po kliknięciu na wykładowcę pojawi się ekran z danymi wykładowcy. W prawym dolnym rogu klikamy na plan zajęć. Pojawi się ekran z planem zajęć pracownika. Można sprawdzić kiedy wykładowca będzie na Uczelni w konkretnych terminach.

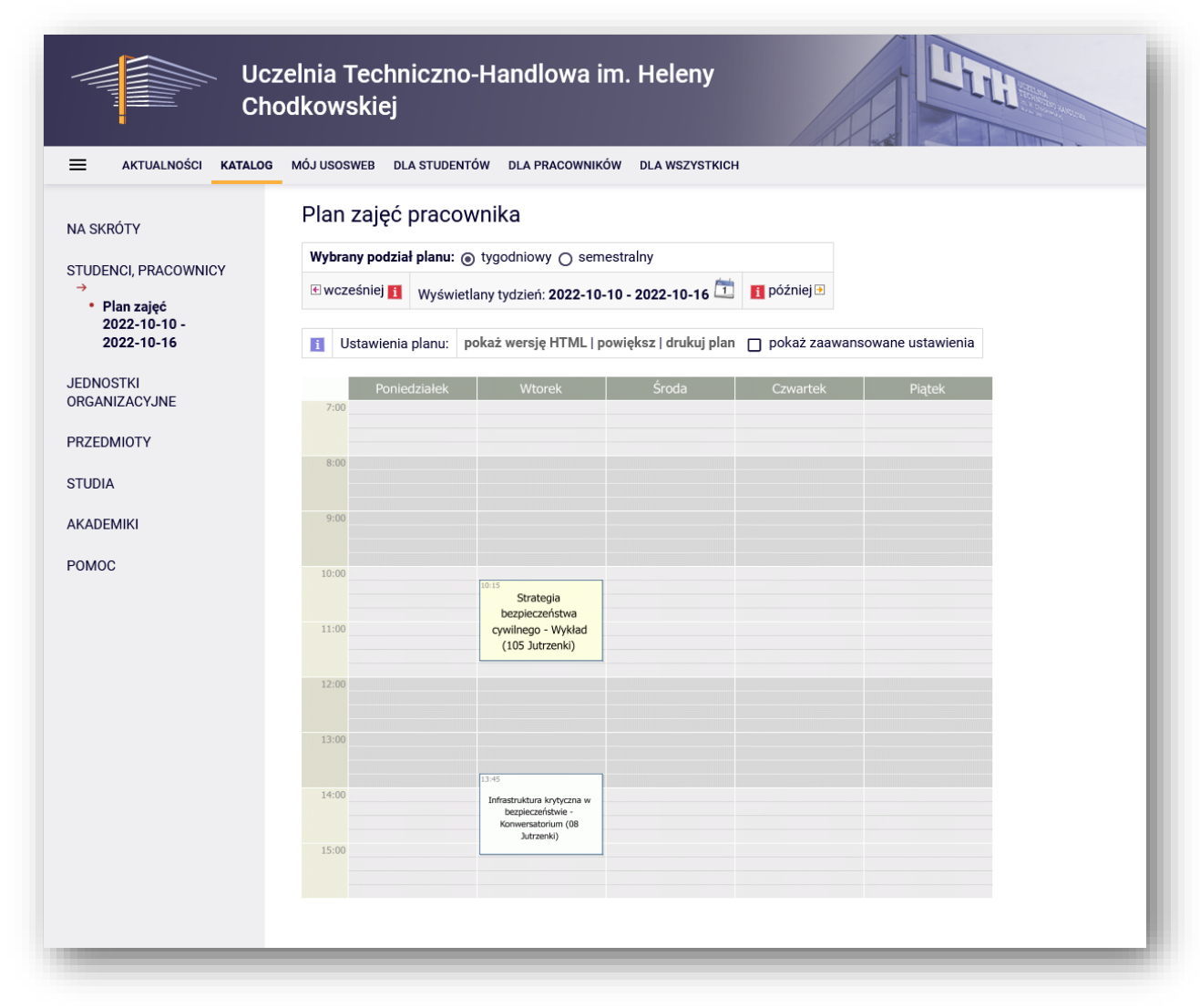

Prosimy o zwrócenie uwagi na oznaczenie kampusu oraz formy zajęć (stacjonarne / on – line ), w którym wykładowca ma zajęcia w danym terminie.

# Sesja egzaminacyjna

Terminy sesji egzaminacyjnej znajdują się na platformie **USOSweb** (<u>https://usosweb.uth.edu.pl/</u>), w zakładce **AKTULNOŚCI.** W pasku po lewej stronie należy kliknąć **→ sesja egzaminacyjna.** 

| Cho                                                                                                    | dkowskiej                                                         | Reny                                                                    |
|----------------------------------------------------------------------------------------------------|-------------------------------------------------------------------|-------------------------------------------------------------------------|
| AKTUALNOŚCI KATALOG                                                                                                    | MÓJ USOSWEB DLA STUDENTÓW DLA PRACOWNIKÓW DLA                     | WSZYSTKICH                                                              |
| OKUMENTY<br>→ strona główna                                                                                                    | ostatnia migracja danych: ok. 8 godzin temu                       | ostatnia modyfikacja tego dokumentu: ok. 1 dzień i 23 godz. temu        |
| <ul> <li>intranet</li> </ul>                                                                                                    |                                                                   |                                                                         |
| → e-learning                                                                                                    |                                                                   |                                                                         |
| → e-learning→ poczta                                                                                                    |                                                                   | UCZELNIA                                                                |
| <ul> <li>→ e-learning</li> <li>→ poczta</li> <li>→ biblioteka katalog</li> </ul>                                                                                                    | 117714                                                            | UCZELNIA<br>TECHNICZNO-HANDLOWA                                         |
| <ul> <li>→ e-learning</li> <li>→ poczta</li> <li>→ biblioteka katalog</li> <li>→ apd</li> <li>→ styrzendia i finance</li> </ul>                                                                                                    | LITH                                                              | UCZELNIA<br>TECHNICZNO-HANDLOWA<br>im. H. Chodkowskiej                  |
| <ul> <li>→ e-learning</li> <li>→ poczta</li> <li>→ biblioteka katalog</li> <li>→ apd</li> <li>→ stypendia i finanse<br/>studentów</li> </ul>                                                                                                    | LTH                                                               | UCZELNIA<br>TECHNICZNO-HANDLOWA<br>im. H. Chodkowskiej<br>Rok zał. 1992 |
| <ul> <li>→ e-learning</li> <li>→ poczta</li> <li>→ bibliłoteka katalog</li> <li>→ apd</li> <li>→ stypendia i finanse<br/>studentów</li> <li>→ bon</li> </ul>                                                                                                    | LITH                                                              | UCZELNIA<br>TECHNICZNO-HANDLOWA<br>im. H. Chodkowskiej<br>Rok zał. 1992 |
| <ul> <li>→ e-learning</li> <li>→ poczta</li> <li>→ biblioteka katalog</li> <li>→ apd</li> <li>→ stypendia i finanse<br/>studentów</li> <li>→ bon</li> <li>→ sesja egzaminacyjna</li> </ul>                                                                                            |                                                                   | UCZELNIA<br>TECHNICZNO-HANDLOWA<br>im. H. Chodkowskiej<br>Rok zał. 1992 |
| <ul> <li>→ e-learning</li> <li>→ poczta</li> <li>→ biblioteka katalog</li> <li>→ apd</li> <li>→ stypendia i finanse<br/>studentów</li> <li>→ bon</li> <li>→ sesja egzaminacyjna</li> <li>→ instrukcje</li> </ul>                                                                      | ШТН                                                               | UCZELNIA<br>TECHNICZNO-HANDLOWA<br>im. H. Chodkowskiej<br>Rok zał. 1992 |
| <ul> <li>→ e-learning</li> <li>→ poczta</li> <li>→ biblioteka katalog</li> <li>→ apd</li> <li>→ stypendia i finanse<br/>studentów</li> <li>→ bon</li> <li>→ sesja egzaminacyjna</li> <li>→ instrukcje</li> <li>→ promotorzy</li> </ul>                                                | Komunikat                                                         | UCZELNIA<br>TECHNICZNO-HANDLOWA<br>im. H. Chodkowskiej<br>Rok zał. 1992 |
| <ul> <li>e-learning</li> <li>poczta</li> <li>biblioteka katalog</li> <li>apd</li> <li>stypendia i finanse<br/>studentów</li> <li>bon</li> <li>sesja egzaminacyjna</li> <li>instrukcje</li> <li>promotorzy</li> <li>do pobrania</li> </ul>                                             | Komunikat                                                         | UCZELNIA<br>TECHNICZNO-HANDLOWA<br>im. H. Chodkowskiej<br>Rok zał. 1992 |
| <ul> <li>→ e-learning</li> <li>→ poczta</li> <li>→ biblioteka katalog</li> <li>→ apd</li> <li>→ stypendia i finanse<br/>studentów</li> <li>→ bon</li> <li>→ sesja egzaminacyjna</li> <li>→ instrukcje</li> <li>→ promotorzy</li> <li>→ do potrania</li> <li>→ mlegitymacja</li> </ul> | Komunikat<br>Szanowni Studenci, prosimy na bieżąco sprawdzać komu | UCZELNIA<br>TECHNICZNO-HANDLOWA<br>im. H. Chodkowskiej<br>Rok zał. 1992 |

Po kliknięciu → sesja egzaminacyjna otworzy się okno z plikami do pobrania.

| UCZELNIA<br>TECHNICZNO-HANDLOWA<br>In. K. Chodkowskiej<br>Ro and 1977                                                                                                    |
|----------------------------------------------------------------------------------------------------|
| Wydział Zarządzania i Logistyki                                                                                                    |
| <u>Sesja egzaminacyjna, poprawkowa - semestr letni 2021/2022</u>                                                                                                    |
| UWAGA! DO WYKŁADOWCÓW NIE UJĘTYCH W PONIŻSZEJ TABELI, NALEŻY ZGŁOSIĆ SIĘ INDYWIDUALNIE POPRZEZ ADRES E-MAIL (adres e-mail:                                                                              |
| mie.nazwiskowutn.edu.pj.<br>W przypadku braku kontaktu z wykładowcą prosimy o zgłoszenie na e-mail: planowanie@uth.edu.pl (w treści wiadomości podając swój nr indeksu, kierunek oraz<br>tryb studiów). |
| Studia stacjonarne:pobierz aktualizacja 02.09.2022Studia niestacjonarne:pobierz aktualizacja 02.09.2022                                                                                                 |
| Wydział Inżynieryjny                                                                                                    |
| <u>Sesja egzaminacyjna, poprawkowa - semestr letni 2021/2022</u>                                                                                                    |
| UWAGA! DO WYKŁADOWCÓW NIE UJĘTYCH W PONIŻSZEJ TABELI, NALEŻY ZGŁOSIĆ SIĘ INDYWIDUALNIE POPRZEZ ADRES E-MAIL (adres e-mail:                                                                              |
| ime.nazwisko@utr.eou.pj.<br>W przypadku braku kontaktu z wykładowcą prosimy o zgłoszenie na e-mail: planowanie@uth.edu.pl (w treści wiadomości podając swój nr indeksu, kierunek oraz<br>tryb studiów). |
| Studia stacjonarne i niestacjonarne: pobierz - aktualizacja 15.09.2022                                                                                                    |
|                                                                                                    |

Należy wybrać właściwy Wydział oraz tryb studiów (stacjonarne lub niestacjonarne) i pobrać odpowiednią tabelę z wyznaczonymi terminami.

## Druki do pobrania

Druki do pobrania znajdują się na platformie **USOSweb** (<u>https://usosweb.uth.edu.pl/</u>), w zakładce **AKTULNOŚCI.** W pasku po lewej stronie należy kliknąć → **do pobrania.** 

| E Ch                                                                                                    | odkowskiej                                                                                                    |                                                 |
|----------------------------------------------------------------------------------------------------|----------------------------------------------------------------------------------------------------|-------------------------------------------------|
|                                                                                                    | MÓJ USOSWEB DLA STUDENTÓW DLA PRACOWNIKÓW DLA WSZYSTKICH                                                                 |                                                 |
| OOKUMENTY<br>→ strona główna<br>→ dla dydaktyków                                                                                                 | ostatnia migracja danych: 27 minut temu                                                                                  | ostatnia modyfikacja tego dokumentu: 2 dni temu |
| <ul> <li>→ Intranet</li> <li>→ e-learning</li> <li>→ poczta</li> <li>→ bibliotoko kotolog</li> </ul>                                             | DO POBRANIA                                                                                                    |                                                 |
| → apd                                                                                                    | Podania, wnioski, druki:                                                                                                 |                                                 |
| <ul> <li>→ stypendia i finanse<br/>studentów</li> <li>→ bon</li> <li>→ sesja egzaminacyjna</li> <li>→ instrukcje</li> <li>→ promotory</li> </ul> | <ul> <li>Wydział Zarządzania i Logistyki</li> <li>Wydział Inżynieryjny</li> <li>Wydział Zamiejscowy w Płońsku</li> </ul> |                                                 |
| <ul> <li>→ do pobrania</li> <li>→ mlegitymacja</li> </ul>                                                                                        |                                                                                                    |                                                 |
| ALENDARZ REJESTRAC. JI                                                                                                    | Instrukcje dla dyplomantów:                                                                                              |                                                 |
| KONTAKT                                                                                                    | <ul> <li>Wydział Zarządzania i Logistyki</li> <li>Wydział Inżynieryjny</li> <li>Wydział Zamiejscowy w Płońsku</li> </ul> |                                                 |
| Unio Europoieko                                                                                                    |                                                                                                    |                                                 |

Po kliknięciu **→ do pobrania** otworzy się okno z plikami do pobrania.

| Nydział Zarządzania i Logistyki                                                                                                    |  |
|----------------------------------------------------------------------------------------------------|--|
| UCZELNIA<br>TECHNICZNO-HANDLOWA<br>im. H. Chedkowskiej<br>Rok nal. 1992                                                                    |  |
|                                                                                                    |  |
| PLIKI DO POBRANIA:                                                                                                    |  |
| o Odwołanie od decyzji o skreśleniu                                                                                                    |  |
| <ul> <li>Oświadczenie - rezygnacja ze studiów</li> </ul>                                                                                   |  |
| <ul> <li>Podanie do Dziekana</li> </ul>                                                                                                    |  |
| <ul> <li>Podanie o dopuszczenie do egzaminu komisyjnego</li> </ul>                                                                         |  |
| <ul> <li>Podanie o przesunięcie terminu złożenia pracy dyplomowej</li> </ul>                                                               |  |
| <ul> <li>Podanie o rejestrację warunkową</li> </ul>                                                                                        |  |
|                                                                                                    |  |
| <ul> <li>Podanie o wydanie duplikatu legitymacji studenckiej</li> </ul>                                                                    |  |
| <ul> <li>Podanie o wydanie duplikatu legitymacji studenckiej</li> <li>Podanie o urlop</li> </ul>                                           |  |
| <ul> <li>Podanie o wydanie duplikatu legitymacji studenckiej</li> <li>Podanie o urlop</li> <li>Podanie o powtarzanie seminarium</li> </ul> |  |

# e-learning UTH znajduje się pod adresem <u>http://moodle.uth.edu.pl</u>

<u>Szkolenie Biblioteczne</u> jest podstawą do założenia konta w Bibliotece Naukowej UTH i rozpoczęcia korzystania z jej zbiorów jest ukończenie oraz zaliczenie szkolenia bibliotecznego w formie e-learningu na platformie Moodle Uczelni.

Instrukcja zaliczenia szkolenia bibliotecznego na platformie Moodle:

W przeglądarce internetowej należy wprowadzić adres platformy e-learningowej:

http://moodle.uth.edu.pl

Po załadowaniu strony należy wybrać znajdujący się u góry ekranu przycisk ZALOGUJ SIĘ.

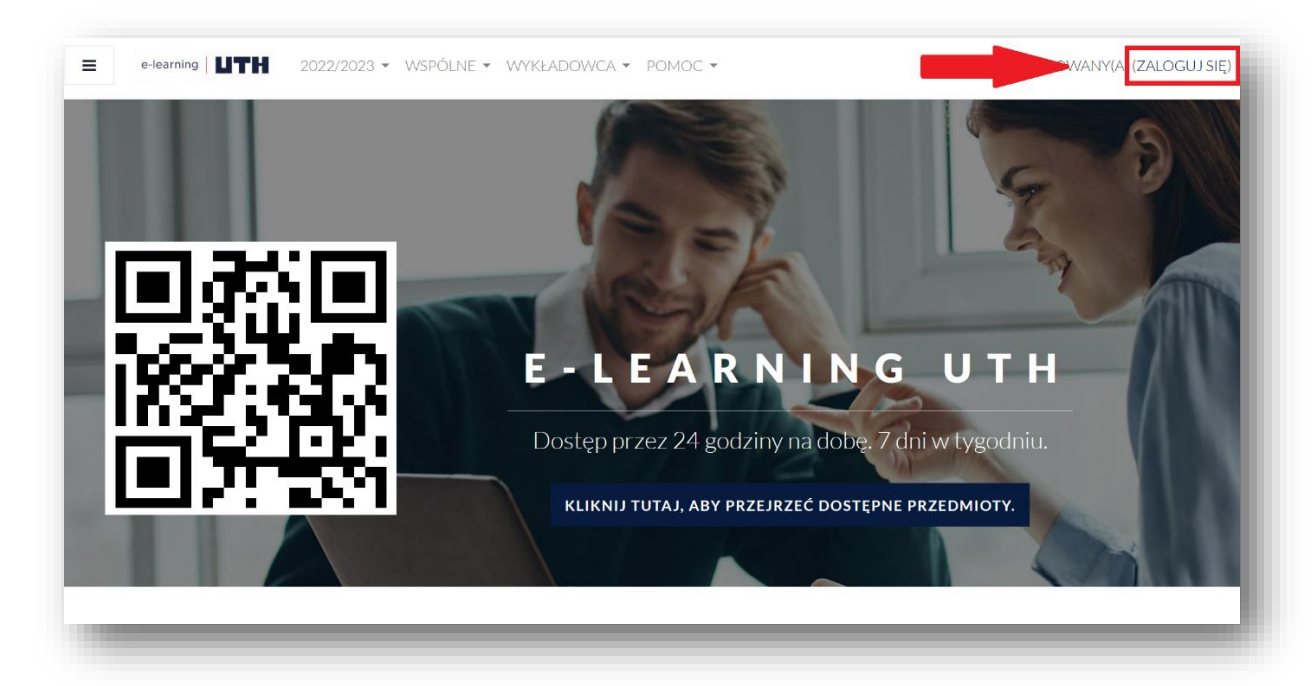

W tym momencie zostanie uruchomione przekierowanie do Centralnego Systemu Uwierzytelniania i po poprawnym zalogowaniu nastąpi powrót do strony głównej systemu.

Na platformie znajdują się różne kursy e-learningowe, w tym szkolenie biblioteczne.

Do **szkolenia bibliotecznego** można dotrzeć korzystając z rozwijanej listy na górze strony WSPÓLNE (strzałka 1)  $\rightarrow$  BIBLIOTEKA  $\rightarrow$  SZKOLENIE BIBLIOTECZNE lub z przycisku w centralnej części ekranu (strzałka 2) i również  $\rightarrow$  BIBLIOTEKA  $\rightarrow$  SZKOLENIE BIBLIOTECZNE.

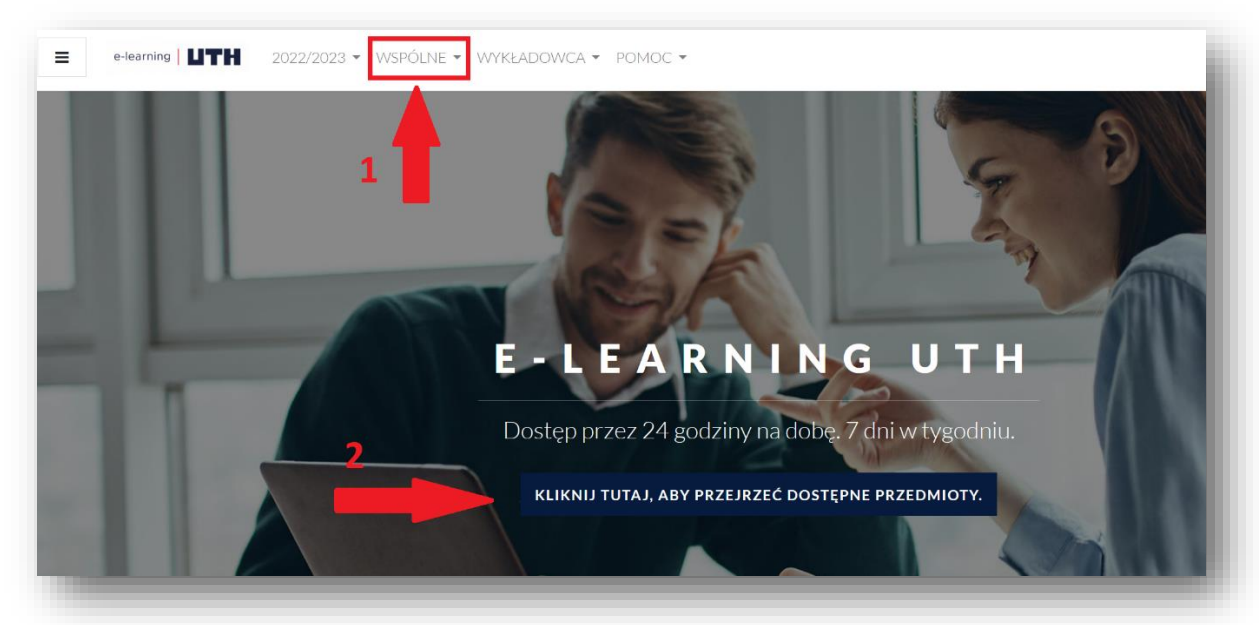

| 🖀 Strona główna                                       | Biblioteka                            | ł |  |
|-------------------------------------------------------|---------------------------------------|---|--|
| <ul> <li>Kalendarz</li> <li>Prywatne pliki</li> </ul> | Kokpit / Kursy / Wspólne / Biblioteka |   |  |
| Sank zawartości                                       | Kategorie kursów:                     | 1 |  |
| io moje kursy                                         | Wspólne / Biblioteka                  | Ð |  |
|                                                       | Przeszukaj kursy WYKONAJ              | I |  |
|                                                       |                                       | I |  |
|                                                       | Szkolenie biblioteczne                | ı |  |
|                                                       | ≠)                                    | L |  |
|                                                       |                                       | J |  |

Podczas pierwszego wejścia do szkolenia należy ZAPISAĆ SIĘ.

Po dokładnym przestudiowaniu prezentacji szkoleniowej i zapoznaniu się z zawartością wszystkich znajdujących się w niej odsyłaczy internetowych należy przejść do pytań sprawdzających. Wykonanie testu i udzielenie **minimum 70%** poprawnych odpowiedzi jest warunkiem zaliczenia szkolenia bibliotecznego.

Pozytywne zaliczenie testu Szkolenia bibliotecznego wymagane jest do założenia konta w bibliotece.

<u>Szkolenie BHP:</u> jest warunkiem zaliczenia I semestru. Do testu BHP można podejść dwa razy.

| <ul> <li>Strona główna</li> <li>Kalendarz</li> </ul>                            | BHP<br>Kokpit / Kursy / Wspólne / BHP | 1 |
|---------------------------------------------------------------------------------|---------------------------------------|---|
| <ul> <li>Prywatne pliki</li> <li>Bank zawartości</li> <li>Moje kursy</li> </ul> | Kategorie kursów:<br>Wspólne / BHP    | l |
|                                                                                 | Przeszukaj kursy WYKONAJ              |   |

# **Biuro ds. Finansów Studentów**

Biuro ds. Finansów Studentów działa w ramach Działu Stypendiów, Finansów i Wsparcia Osób Niepełnosprawnych.

Do zadań Biura należy m.in.:

- naliczanie opłat czesnego studentom,
- księgowanie wpłat i ich rozliczanie,
- monitoring zaległości finansowych studentów,
- wystawiania faktur za usługi edukacyjne i inne zaświadczenia,
- rozpatrywanie podań studentów w sprawach finansowych.

**Faktury VAT** wystawiane są po dokonanej płatności <u>na wniosek studenta</u> w ciągu 7 dni od daty wpływu środków na rachunek bankowy Uczelni.

Wnioski do pobrania znajdują się na stronie Uczelni <u>https://www.uth.edu.pl/dla-studenta/biuro-ds-finansow-studentow/podania</u> Wniosek o wystawienie faktury przesyła się na adres e-mail: <u>oplaty.jutrzenki@uth.edu.pl</u> lub <u>oplaty.jagiellonska@uth.edu.pl</u>

### Informacje dotyczące płatności dostępne są w USOSweb

Zakładka DLA STUDENTÓW → PŁATNOŚCI

Informacje dotyczące płatności – USOSweb – DLA SWSZYSTKICH – PŁATNOŚCI (model FK)

- 1. **Konta bankowe uczelni** widoczne jest konto indywidualne przypisane tylko danej osobie, Wpłaty rozliczają się automatycznie z najstarszą zaległością niezależnie od tytułu przelewu.
- 2. **Należności nierozliczone** tutaj znajdują się wszystkie naliczenia dokonane na koncie studenta czesne oraz pozostałe naliczenia, np. wydanie legitymacji.
- Należności rozliczone tutaj znajdują się wszystkie naliczenia, które są rozliczone z wpłatami dokonanymi przez studenta
- 4. Wpłaty wszystkie tutaj znajdują się wszystkie wpłaty dokonane przez studenta
- 5. **Wpłaty nierozliczone** tutaj znajdują się wpłaty dokonane przez studenta, które nie są rozliczone z żadnymi należnościami

## Godziny Otwarcia Biura ds. Finansowych Studentów

| parter       |                            |
|--------------|----------------------------|
| Poniedziałek | NIECZYNNE-praca wewnętrzna |
| Wtorek       | 8:00-15:00                 |
| Środa        | 8:00-15:00                 |
| Czwartek     | 8:00-15:00                 |
| Piątek       | NIECZYNNE-praca wewnętrzna |
| Sobota       | NIECZYNNE                  |
| Niedziela    | NIECZYNNE                  |

Kampus Jutrzenki

e-mail: <u>opłaty.jutrzenki@uth.edu.pl</u> tel. 22 262 88 61/62

| parter       |                            |
|--------------|----------------------------|
| Poniedziałek | NIECZYNNE-praca wewnętrzna |
| Wtorek       | 8:00-15:00                 |
| Środa        | 8:00-15:00                 |
| Czwartek     | 8:00-15:00                 |
| Piątek       | NIECZYNNE-praca wewnętrzna |
| Sobota       | NIECZYNNE                  |
| Niedziela    | NIECZYNNE                  |

Kampus Jagiellońska

e-mail: <u>opłaty.jagiellonska@uth.edu.pl</u> tel. 22 262 88 48/49

## STYPENDIA W UCZELNI TECHNICZNO-HANDLOWEJ IM. H. CHODKOWSKIEJ

Studenci UTH znajdujący się w trudnej sytuacji materialnej mogą ubiegać się o stypendia socjalne i zapomogi.

## STYPENDIUM SOCJALNE

Przysługuje studentom znajdującym się w trudnej sytuacji materialnej, których miesięczny dochód netto w rodzinie nie przekracza 1.294,40 zł netto/osobę. Stypendium jest przyznawane na wniosek studenta, na okres 9 miesięcy.

Student w szczególnie uzasadnionych okolicznościach może ubiegać się o stypendium socjalne w zwiększonej wysokości. Przyznanie stypendium w zwiększonej wysokości ma charakter indywidualny i wynika z zakresu zaistniałej potrzeby, zgłoszonej przez studenta.

Dochód rodziny studenta oblicza się na zasadach określonych w Ustawie o świadczeniach rodzinnych.

## JEDNORAZOWA ZAPOMOGA

Do ubiegania się o przyznanie zapomogi uprawniony jest student, który znalazł się przejściowo w trudnej sytuacji życiowej.

Student powinien we wniosku zamieścić obszerną i szczegółową informację o okolicznościach, których zajście spowodowało jego trudną sytuację życiową, uzasadnić charakter tych okoliczności oraz ponadto załączyć do wniosku dokumenty potwierdzające uzasadnienie wniosku.

### Za uzasadniające przyznanie zapomogi uznaje się w szczególności:

- 1. Poważny uszczerbek majątkowy w rodzinie studenta wywołany siłą wyższą lub przestępstwem. Przykładowo może to być włamanie, powódź, pożar.
- 2. Ciężką chorobę studenta lub członka jego rodziny, powodującą konieczność ponoszenia nadmiernie zwiększonych wydatków, powstałą w przeciągu 3 miesięcy.
- 3. Zgon członka lub członków rodziny, zwłaszcza jednego lub obojga rodziców.
- 4. Nagłą utratę lub nagłe dotkliwe zmniejszenie stałych źródeł dochodu w rodzinie studenta, np. utrata pracy z winy pracodawcy.
- 5. Narodziny dziecka studenta bądź małżonki studenta.

Wniosek należy złożyć w terminie 90 dni od dnia zajścia zdarzenia uznanego przez studenta za przyczynę uzasadniającą przyznanie zapomogi.

## STYPENDIUM DLA OSÓB Z NIEPEŁNOSPRAWNOŚCIĄ

Stypendium jest świadczeniem, które może otrzymać każdy student z orzeczoną niepełnosprawnością bez względu na tryb studiów.

Jedynym kryterium jest posiadanie aktualnego orzeczenia o stopniu niepełnosprawności.

## STYPENDIUM REKTORA ZA WYRÓŻNIAJĄCE WYNIKI W NAUCE

Stypendium rektora za wyróżniające wyniki w nauce może otrzymywać student, który uzyskał za rok studiów wysoką średnią ocen lub posiada osiągnięcia naukowe, artystyczne lub wysokie wyniki sportowe we współzawodnictwie co najmniej na poziomie krajowym.

Stypendium może otrzymać student, który w danym roku akademickim rozliczył poprzedni rok akademicki, w danym semestrze do końca sesji poprawkowej danego semestru (sesję zimową i sesję letnią) lub zrealizował ustalony program studiów w ramach programu Erasmus oraz złożył wniosek o stypendium.

Stypendium Rektora może być przyznane studentowi, który należy do grupy 10% najlepszych studentów kierunku (liczbę 10% najlepszych studentów kierunku ustala się, jako sumę 10% studentów z każdego roku i poziomu danego kierunku) oraz spełnia jeden z poniższych warunków:

• uzyskał za poprzedni rok studiów wyróżniające wyniki w nauce,

• posiada udokumentowane osiągnięcia naukowe uzyskane w poprzednim roku akademickim

lub,

- posiada udokumentowane osiągnięcia artystyczne, uzyskane w poprzednim roku akademickim lub,
  - posiada wysokie wyniki w sportowe we współzawodnictwie co najmniej na poziomie krajowym uzyskane w poprzednim roku akademickim

o ile zaliczył etap studiów i został wpisany na kolejny.

W celu złożenia wniosku należy po zalogowaniu się do systemu USOSweb przejść do zakładki **DLA WSZYSTKICH** a następnie **WNIOSKI** 

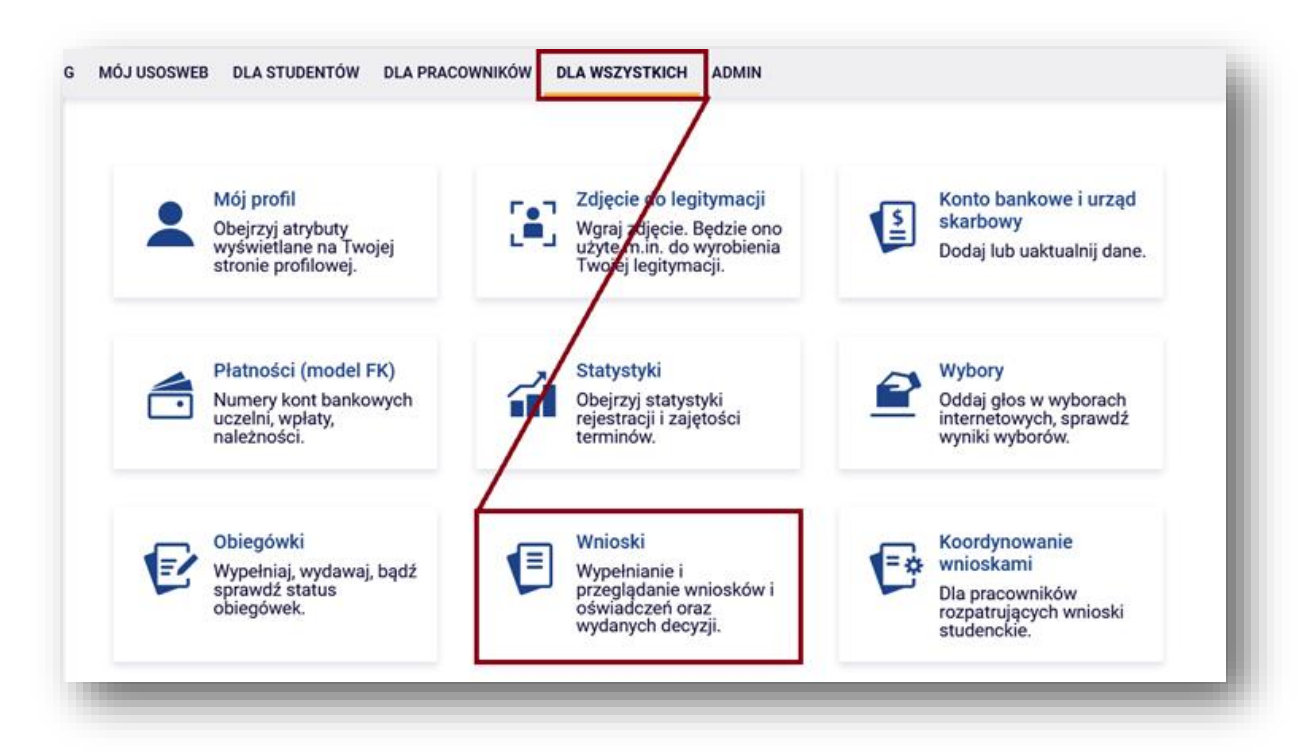

Po przejściu do modułu WNIOSKI widoczne będą aktualne wnioski, które można złożyć.

|          | Nazwa                                                                                                    | Tury                                                                           | Organizator                                                       | Cykl                                        |                                                  |
|----------|----------------------------------------------------------------------------------------------------|--------------------------------------------------------------------------------|-------------------------------------------------------------------|---------------------------------------------|--------------------------------------------------|
| →        | Oświadczenie o<br>dochodach za 2021 rok.<br>Załącznik do wniosku o<br>stypendium socjalne r.<br>ak. 2022/2023 | w trakcie, 274 dni do zakończenia<br>2022-09-10 00:00 - 2023-06-15 23:59       | Uczelnia<br>Techniczno-<br>Handlowa im.<br>Heleny<br>Chodkowskiej | Rok<br>akademicki<br>2022/2023<br>stypendia | informacje o<br>wniosku ∌<br>zacznij wypełniać ় |
| <b>→</b> | Wniosek o przyznanie<br>jednorazowej zapomogi<br>r. ak. 2022/2023                                             | w trakcie, 351 dni do zakończenia<br>2022-09-10 00:00 - 2023-08-31 23:59       | Uczelnia<br>Techniczno-<br>Handlowa im.<br>Heleny<br>Chodkowskiej | Rok<br>akademicki<br>2022/2023<br>stypendia | informacje o<br>wniosku ়<br>zacznij wypełniać ় |
| →        | Wniosek o przyznanie<br>stypendium Rektora r.<br>ak. 2022/2023                                                | <b>w trakcie, 36 dni do zakończenia</b><br>2022-09-10 00:00 - 2022-10-20 23:59 | Uczelnia<br>Techniczno-<br>Handlowa im.<br>Heleny<br>Chodkowskiej | Rok<br>akademicki<br>2022/2023<br>stypendia | informacje o<br>wniosku ∳<br>zacznij wypełniać ় |
| <b>→</b> | Wniosek o przyznanie<br>stypendium dla osób z<br>niepełnosprawnością r.<br>ak. 2022/2023                      | w trakcie, 274 dni do zakończenia<br>2022-09-10 00:00 - 2023-06-15 23:59       | Uczelnia<br>Techniczno-<br>Handlowa im.<br>Heleny<br>Chodkowskiej | Rok<br>akademicki<br>2022/2023<br>stypendia | informacje o<br>wniosku ়<br>zacznij wypełniać 膏 |
| →        | Wniosek o przyznanie<br>stypendium socjalnego r.<br>ak. 2022/2023                                             | w trakcie, 274 dni do zakończenia<br>2022-09-10 00:00 - 2023-06-15 23:59       | Uczelnia<br>Techniczno-<br>Handlowa im.<br>Heleny<br>Chodkowskiej | Rok<br>akademicki<br>2022/2023<br>stypendia | informacje o<br>wniosku ∳<br>zacznij wypełniać ∳ |

Strona18 Instrukcja dla studentów 1rok

### Godziny Otwarcia Biura ds. Stypendiów

| Poniedziałek | NIECZYNNE – praca wewnętrzna                                  |
|--------------|---------------------------------------------------------------|
| Wtorek       | 8:00-15:00                                                    |
| Środa        | 8:00-15:00                                                    |
| Czwartek     | 8:00-15:00                                                    |
| Piątek       | NIECZYNNE – praca wewnętrzna                                  |
| Soboty       | 8:00-14:00                                                    |
| •            | 7, 14, 21, 28 października 2023 r.<br>4, 18 listopada 2023 r. |
| Niedziela    | NIECZYNNE                                                     |

## Kampus Jutrzenki / Kampus Jagiellońska

e-mail: stypendia@uth.edu.pl

telefon: 22 262 88 29/48/49/61/62 w godzinach obsługi studentów

Szczegółowe informacje dotyczące stypendiów dostępne są na stronie internetowej uczelni <u>www.uth.edu.pl/dla-studenta/stypendia</u>

## Biuro ds. Osób Niepełnosprawnych

Biuro ds. osób Niepełnosprawnych UTH udziela wsparcia studentom z niepełnosprawnościami i przewlekle chorym w sytuacji, kiedy stan ich zdrowia utrudnia realizacje studiów w trybie standardowym.

Proponowane przez Biuro rozwiązania mają na celu wyrównanie szans studentów w dostępie do oferty akademickiej, muszą też bezwzględnie przestrzegać zasady utrzymania wymagań merytorycznych dotyczących danego kursu.

### Zasady udzielania pomocy

Szanując niezależność osób z niepełnosprawnościami i przewlekle chorych oraz ich prawa, wsparcie Biura udzielana jest tylko osobom, które zgłoszą się do BON na spotkanie z konsultantem, udokumentują swoją sytuację zdrowotną oraz wystąpią z pisemnym wnioskiem o zmiany w przebiegu studiów.

#### Wymagane dokumenty

Student zgłaszający się po wsparcie akademickie za pośrednictwem BON powinien przedstawić dokumenty potwierdzające jego sytuację zdrowotną.

Wszystkie dokumenty przedstawiane w Biurze powinny być dostarczane w oryginałach lub w postaci kopii z poświadczoną zgodnością z oryginałem.

### Usługi

<u>Adaptacja materiałów</u> – Adaptacja materiałów polega na przetworzeniu formatów niedostępnych do postaci tekstowej, wraz ze wszystkimi elementami struktury tekstu. Najczęściej wymaga to wykonania skanów stron oraz przeprowadzenia procesu OCR (optycznego rozpoznania tekstu).

<u>Asystent</u> – student może wnioskować o asystenta, którego zadaniem jest pomoc m.in. tworzeniu notatek z zajęć, pomoc w załatwianiu spraw w Uczelni.

Konsultacje psychologa – raz w tygodniu pełni dyżur psycholog, który służy wsparciem dla studentów.

<u>Wypożyczenie sprzętu urządzeń specjalistycznych</u> – istnieje możliwość wypożyczenia np.: laptopa, czytnika książek, przenośnego skanera, pętli indukcyjnej.

<u>Proces kształcenia</u> – student może wnioskować o zezwolenie na zwiększenie dopuszczalnej absencji na zajęciach, o ustalenie indywidualnej organizacji studiów, o wyrażenie zgody na zmianę formy sprawdzenia wiedzy, np. z formy pisemnej na ustną.

Szczegółowe informacje wraz ze regulaminem, wnioskami i zasadami działania Biura ds. Osób Niepełnosprawnych zawarte są na stronie internatowej:

https://www.uth.edu.pl/dla-studenta/biuro-ds-osob-niepelnosprawnych

## Godziny Otwarcia Biura ds. Osób Niepełnosprawnych

Dartor

| Kampus Jutrzenki |            |  |  |
|------------------|------------|--|--|
| Parter           |            |  |  |
| Poniedziałek     | NIECZYNNE  |  |  |
| Wtorek           | 8:00-15:00 |  |  |
| Środa            | 8:00-15:00 |  |  |
| Czwartek         | 8:00-15:00 |  |  |
| Piątek           | NIECZYNNE  |  |  |
| Sobota           | NIECZYNNE  |  |  |
| Niedziela        | NIECZYNNE  |  |  |

tel. 22 262 88 29 w godzinach obsługi studentów e-mail: <u>BON@uth.edu.pl</u>

### Kampus Jagiellońska

| Faitei       |            |
|--------------|------------|
| Poniedziałek | NIECZYNNE  |
| Wtorek       | 8:00-15:00 |
| Środa        | 8:00-15:00 |
| Czwartek     | 8:00-15:00 |
| Piątek       | NIECZYNNE  |
| Sobota       | NIECZYNNE  |
| Niedziela    | NIECZYNNE  |

tel. 22 262 88 29 w godzinach obsługi studentów **e-mail:** <u>BON@uth.edu.pl</u>

## **Biblioteka Naukowa UTH**

### **Godziny Otwarcia Biblioteki**

| Kampus Jutrzenki                 |                                                                | Kampus Jagiellońska               |                                                         |  |
|----------------------------------|----------------------------------------------------------------|-----------------------------------|---------------------------------------------------------|--|
| Parter                           |                                                                | Parter                            |                                                         |  |
| Poniedziałek                     | NIECZYNNE                                                      | Poniedziałek                      | NIECZYNNE                                               |  |
| Wtorek                           | 8:00-15:00                                                     | Wtorek                            | 8:00-15:00                                              |  |
| Środa                            | 8:00-15:00 w pierwszą środę                                    | Środa                             | 8:00-15:00 w pierwszą środę                             |  |
|                                  | miesiąca 10:00-18:00                                           |                                   | miesiąca 10:00-18:00                                    |  |
| Czwartek                         | 8:00-15:00                                                     | Czwartek                          | 8:00-15:00                                              |  |
| Piątek                           | NIECZYNNE                                                      | Piątek                            | NIECZYNNE                                               |  |
| Sobota                           | 8:30-15:00 przerwa 12:30-13:00                                 | Sobota                            | 8:30-15:00 przerwa 12:30-13:00                          |  |
| Niedziela                        | 8:30-13:30 przerwa 12:30-13:00                                 | Niedziela                         | 8:30-13:30 przerwa 12:30-13:00                          |  |
| tel.: 22 262 8<br>e-mail: biblio | <b>8 40</b> w godzinach obsługi czytelników<br>teka@uth.edu.pl | tel.: 22 262 8<br>e-mail: bibliot | 8 42 w godzinach obsługi czytelników<br>teka@uth.edu.pl |  |

## Równoważni i Bezpieczni

Pełnomocnik Rektora ds. równego traktowania i bezpieczeństwa jest jedną z osób na Uczelni zobowiązanych do podejmowania działań w celu zapobiegania dyskryminacji i mobbingowi oraz zapewniania bezpieczeństwa na terenie Uczelni.

## Procedura Antydyskryminacyjna i Antymobbingowa

Pełnomocnik jest osobą monitorującą i realizującą systemowe działania o charakterze przeciwdziałającym zjawisku dyskryminacji i mobbingu oraz przyjmującą skargi i wnioski.

Do zadań Pełnomocnika Rektora ds. równego traktowania i bezpieczeństwa należy:

- przyjmowanie i badanie spraw dotyczących dyskryminacji i mobbingu;
- mediacja i interwencja w sprawach zgłoszonych do Pełnomocnika;
- kierowanie spraw do Komisji antydyskryminacyjnej lub do Komisji antymobbingowej;
- opiniowanie toczących się postępowań przed Komisją antydyskryminacyjną i Komisją antymobbingową;
- zbieranie danych o zjawiskach dyskryminacyjnych i mobbingowych i sygnalizowanie Władzom Uczelni o zaistniałych nieprawidłowościach, również tych uzyskanych w poufny sposób;

• zbieranie i propagowanie informacji o dobrych praktykach oraz rekomendowanie zmian systemowych.

Mając na uwadze przeciwdziałanie zjawisku dyskryminacji i mobbingu na Uczelni Techniczno-Handlowej im. Heleny Chodkowskiej zostały wprowadzone zarządzeniem Rektora Uczelni procedury antydyskryminacyjne i antymobbingowe.

Wszelkie objawy dyskryminacji i mobbingu na Uczelni są zakazane. Procedury określają ścieżkę postępowania w sytuacji stwierdzenia wystąpienia nieprawidłowości. Każdy Członek wspólnoty akademickiej ma prawo do zgłaszania zachowań o charakterze dyskryminacyjnym i mobbingowym, zarówno we własnej sprawie, jak i w stosunku do innych osób, ale ma jednocześnie obowiązek postępowania w sposób nie naruszających godności innych Członków.

## Bezpieczeństwo na Uczelni

## Szkolenie BHP dla studentów

Wszyscy studenci pierwszego roku studiów zobligowani są do zapoznania się z materiałem i szkolenia z Bezpieczeństwa i Higieny Pracy (BHP). Szkolenie znajduje się na platformie Moodle UTH, pod adresem moodle.uth.edu.pl. Studenci mają czas na rozliczenie się z tego obowiązku do końca grudnia danego roku akademickiego.

## Szkolenie z zakresu udzielania pierwszej pomocy przedmedycznej

Uczelnia organizuje rokrocznie szkolenia dla studentów z zakresu udzielania pierwszej pomocy przedmedycznej. Szkolenia są prowadzone przez wykwalifikowaną kadrę ratownictwa medycznego, która przekazuje wiedzę i uczy resuscytacji, udzielania pomocy w razie oparzeń, złamań, innych urazów.

Szkolenia stanowią kompendium wiedzy z podstaw udzielania pierwszej pomocy przedmedycznej:

- poinformowania wyspecjalizowanych służb;
- zabezpieczania miejsca zdarzenia;

• zabezpieczania poszkodowanych oraz zadbania o własne bezpieczeństwo na miejscu wypadku. W trosce o zdrowie i życie osób przebywających na terenie Uczelni, szkolenie z pierwszej pomocy przedmedycznej, przechodzą Pracownicy administracyjni.

### Szkolenia okresowe

Zgodnie z obowiązującymi przepisami prawa w zakresie BHP oraz PPOŻ, Uczelnia organizuje szkolenia tematyczne, w których uczestnicą zobligowani do tego członkowie społeczności akademickiej.

### Postępowanie w obliczu zagrożenia

Zdrowie i życie osób przebywających na terenie Uczelni oraz korzystających z jej mienia, stanowi priorytet dla Władz Uczelni. Podjęto szereg kroków mających na celu przeciwdziałanie zagrożeniom lub postępowanie w przypadku wystąpienia sytuacji kryzysowej. Wprowadzono stosowne procedury:

- Instrukcja określająca zasady postępowania w przypadkach wystąpienia bezpośredniego zagrożenia dla zdrowia lub życia osób przebywających na terenie Uczelni Techniczno-Handlowej im. Heleny Chodkowskiej
- Zasady bezpiecznego i higienicznego korzystania z pomieszczeń Uczelni i wyposażenia technicznego oraz zasady postępowania w razie wypadku lub awarii na terenie Uczelni Techniczno-Handlowej im. H. Chodkowskiej
- Procedury i przedsięwzięcia realizowane w zakresie zarządzania kryzysowego na terenie Uczelni Techniczno-Handlowej im. H. Chodkowskiej

### Dyżur Pełnomocnika Rektora ds. równego traktowania i bezpieczeństwa

Kampus Jagiellońska ul. Jagiellońska 82F, pok. 4 e-mail: **rownowazni@uth.edu.pl** 

Więcej informacji znajdziesz na stronie: www.uth.edu.pl/dla-studenta/rownowazni-i-bezpieczni

# **Akademickie Biuro Karier UTH**

Biuro Karier UTH zapewnia studentom UTH jak najlepsze warunki i możliwości wejścia w aktywne życie zawodowe. Głównym celem działalności Biura karier jest wsparcie studentów w kreowaniu kariery zawodowej i poszukiwaniu atrakcyjnych miejsc pracy.

## Biuro Karier pomaga studentom UTH w następujących kwestiach:

- 1. organizacja obowiązkowych praktyk studenckich
- 2. prowadzenie indywidualnego doradztwa zawodowego, coachingu kariery
- 3. przeprowadzenie testów predyspozycji i talentów zawodowych
- 4. organizacja szkoleń i warsztatów podnoszących kompetencje interpersonalne
- 5. tworzenie dokumentów aplikacyjnych
- 6. udzielanie informacji na temat rynku pracy, perspektyw zawodowych po studiach
- 7. poszukiwanie ofert pracy, staży oraz praktyk zawodowych

Szczegółowe informacje dotyczące Biura Karier dostępne są na stronie internetowej Uczelni w zakładce Biura Karier: https://www.uth.edu.pl/dla-studenta/biuro-karier/o-biurze-karier

### Informacje na temat obowiazkowych praktyk studenckich:

Praktyki studenckie są obowiązkowe dla studentów studiujących w formie stacjonarnej oraz niestacjonarnej. Praktyki realizowane są zgodnie z regulaminem praktyk oraz programem praktyki przewidzianym dla danego kierunku i etapu praktyki.

## Wymiar praktyk studenckich na poszczególnych Wydziałach i kierunkach:

## Wheels I Terrer described in the state dat

Czwartek

Sobota

| wyaział zarzadz         | ania i Logistyki                  |                             |                                                               |  |  |
|-------------------------|-----------------------------------|-----------------------------|---------------------------------------------------------------|--|--|
| Studia Licencjackie     |                                   | Studia magisterskie         |                                                               |  |  |
| Bezpieczeństwo wewr     | <u>iętrzne, profil praktyczny</u> | Bezpieczeństwo wew          | Bezpieczeństwo wewnętrzne, profil praktyczny                  |  |  |
| II semestr 160 g        | godzin                            | II semestr 240              | II semestr 240 godzin                                         |  |  |
| IV semestr 400          | godzin                            | IV semestr 240              | godzin                                                        |  |  |
| VI semestr 400          | godzin                            |                             |                                                               |  |  |
| Finanse i rachunkowo    | ść, profil praktyczny             | Finanse i rachunkow         | vość, profil praktyczny                                       |  |  |
| II semestr 160          | godzin                            | II semestr 240              | godzin                                                        |  |  |
| IV semestr 400          | godzin                            | IV semestr 240              | godzin                                                        |  |  |
| VI semestr 400          | godzin                            |                             | -                                                             |  |  |
| Zarządzania, profil pra | aktyczny                          | Zarządzania, profil p       | praktyczny                                                    |  |  |
| II semestr 160          | godzin                            | II semestr 240              | godzin                                                        |  |  |
| IV semestr 400          | godzin                            | IV semestr 240              | godzin                                                        |  |  |
| VI semestr 400          | godzin                            |                             |                                                               |  |  |
|                         | -                                 |                             |                                                               |  |  |
| Wydział Inżynie         | yjny                              |                             |                                                               |  |  |
| Architektura wnętrz, p  | rofil praktyczny                  | Transport, studia in:       | żynierskie, profil praktyczny                                 |  |  |
| II semestr 160          | godzin                            | II semestr 160              | godzin                                                        |  |  |
| IV semestr 400          | godzin                            | IV semestr 400              | godzin                                                        |  |  |
| VI semestr 400          | godzin                            | VI semestr 400              | godzin                                                        |  |  |
| Budownictwo, profil p   | <u>raktyczny</u>                  | <u>Transport, studia ma</u> | <u>agisterskie, profil praktyczny</u>                         |  |  |
| II semestr 160          | godzin                            | I semestr 80 go             | odzin                                                         |  |  |
| IV semestr 400          | godzin                            | II semestr 160              | godzin                                                        |  |  |
| VI semestr 400          | godzin                            | III semestr 160             | godzin                                                        |  |  |
|                         |                                   | IV semestr 80 godzin        |                                                               |  |  |
| Informatyka, profil pra | <u>aktyczny</u>                   |                             |                                                               |  |  |
| IV semestr 480          | godzin                            | UWAGA: 1 godzina            | <b>UWAGA:</b> 1 godzina praktyk = 1 godzina dydaktyczna czyli |  |  |
| VI semestr 480          | godzin                            | 45 minut, np. 160 g         | 45 minut, np. 160 godzin dydaktycznych = 120h zegarowych      |  |  |
|                         | Godziny O                         | twarcia Biura ABK           |                                                               |  |  |
| к                       | ampus Jutrzenki                   | Ka                          | mpus Jagiellońska                                             |  |  |
| telefon 22.263          | telefon 22 262 88 22              |                             | 88 21                                                         |  |  |
| I piętro, pokó          | j 109                             | parter, pokój               | 14                                                            |  |  |
| Wtorek                  | 8.30-15:00                        | Wtorek                      | 8.30-15:00                                                    |  |  |
| Środa                   | 8 30-15:00                        | Środa                       | 8:30-15:00                                                    |  |  |

praktyki.wzil@uth.edu.pl – w sprawie praktyk dla studentów Wydziału Zarządzania i Logistyki praktyki.wi@uth.edu.pl -w sprawie praktyk dla studentów Wydziału Inżynieryjnego kariera@uth.edu.pl – DLA WSZYSTKICH w sprawie szkoleń, konsultacji doradczych, rynku pracy.

Czwartek

Sobota

8:30-15:00

9:00-14:00

8:30-15:00

9:00-14:00

## <u>mLegitymacja</u>

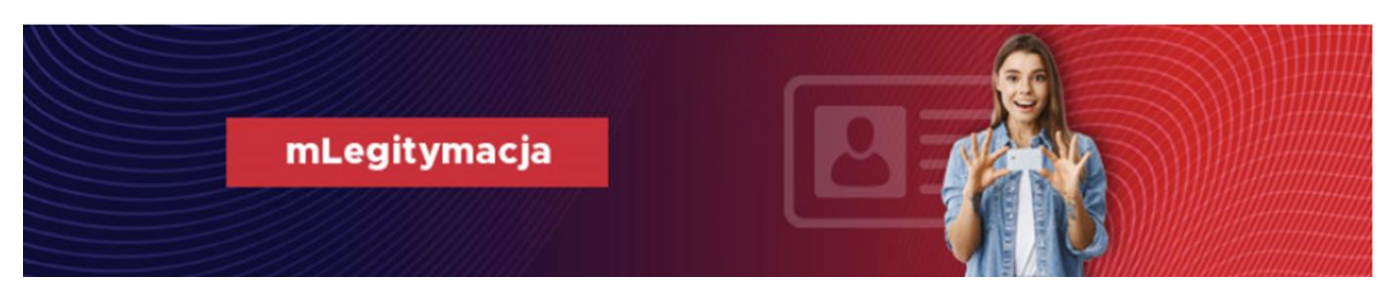

### Uczelnia Techniczno-Handlowa wprowadziła możliwość zamawiania przez studentów mLegitymacji. Można tego dokonać na stornie USOSweb UTH.

mLegitymacja to elektroniczna wersja legitymacji, mająca taka samą moc prawną co jej plastikowy odpowiednik (ELS). Student pokazując ją na ekranie smartfona będzie mógł potwierdzić status studenta oraz skorzystać z wszelkich przysługujących ulg i zwolnień.

## O mLegitymację mogą ubiegać się osoby, które:

- posiadają status aktywnego studenta
- mają ważną legitymację studencką (ELS)
- posiadają numer PESEL
- ich dane osobowe nie były zmieniane w systemie USOS od czasu wydania ELS.

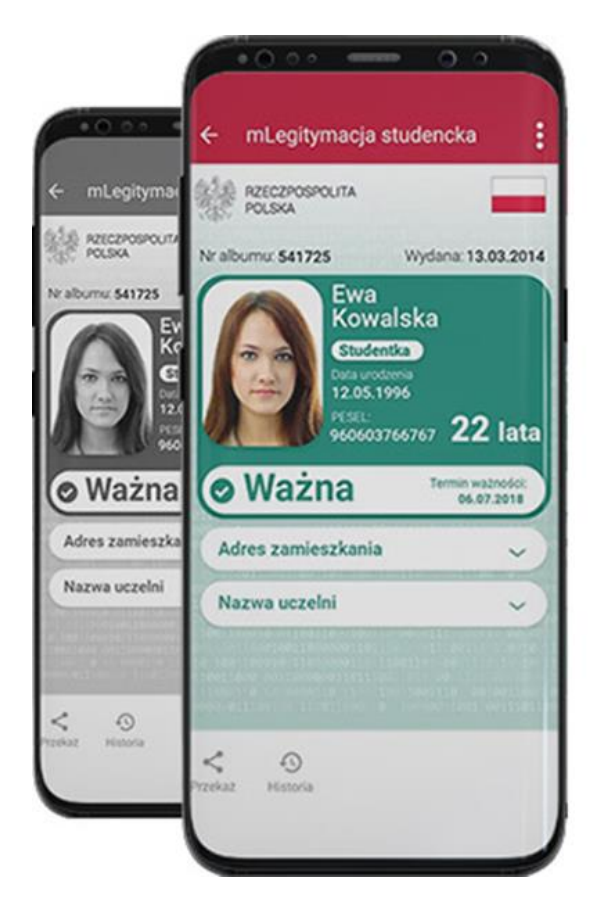

Niezbędne jest także zainstalowanie na telefonie aplikacji mObywatel Zamówienie, przedłużenie ważności oraz unieważnienie mLegitymacji studenckiej możliwe jest za pośrednictwem aplikacji Mobilny USOS (mUSOS) lub na stronie USOSweb.

mLegitymacja może zostać unieważniona mUSOS w przez użytkownika dowolnym W momencie. Bedzie to skutkowało unieważnieniem mLegitymacji także w mObywatelu, a co za tym idzie koniecznościa pobrania nowei mLegitymacji.

### mLegitymacja straci ważność:

- w przypadku nieprzedłużenia tradycyjnej legitymacji (ELS)
- unieważnienia plastikowej legitymacji ELS w systemie dziekanatowym
- w momencie utraty statusu studenta.

## Aplikacja Mobilny USOS

## **USOS na smartfona**

## UTH jako pierwsza w Polsce niepubliczna uczelnia udostępniła swoim Studentom i Pracownikom aplikację Mobilny USOS w sklepie Google Play

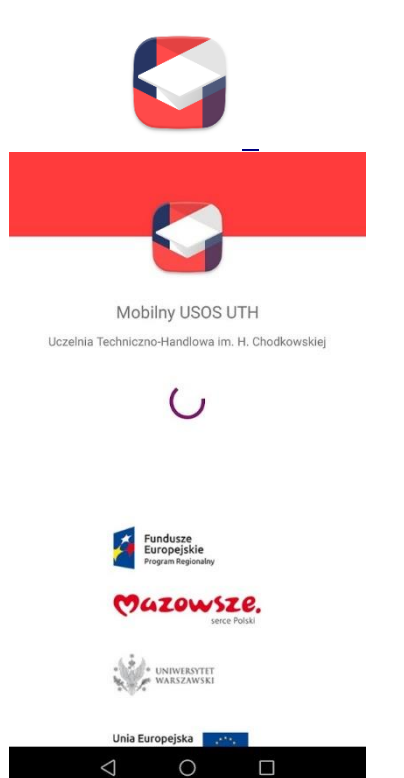

**Mobilny USOS** to jedyna oficjalna aplikacja mobilna rozwijana przez zespół programistów USOS.

Znajdują się w niej:

- Plan zajęć
- Grupy zajęciowe
- Oceny
- Ankiety
- USOSmail
- Moje legitymacje
- Moje eID
- Aktualności
- O uczelni
- Wyszukiwarka (min. plany zajęć, wykładowcy)

Mobilny USOS znajdziecie Państwo w zakładce USOSWeb "DLA WSZYSTKICH" lub bezpośrednio w Sklepie Play. Aplikacja jest bezpłatna.

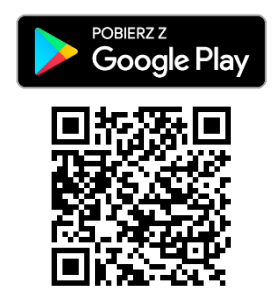

https://play.google.com

Do poprawnego korzystania z aplikacji wymagane jest konto w serwisach uczelnianych (konto CAS - logowanie jak do USOSweb).

Aplikacja jest nadal rozwijana i sukcesywnie będą dodawane kolejne funkcjonalności.

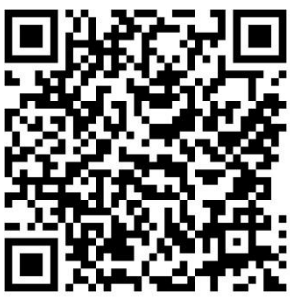

Informacje zawarte w tej ulotce dostępne są w formie elektronicznej pod powyższym adresem